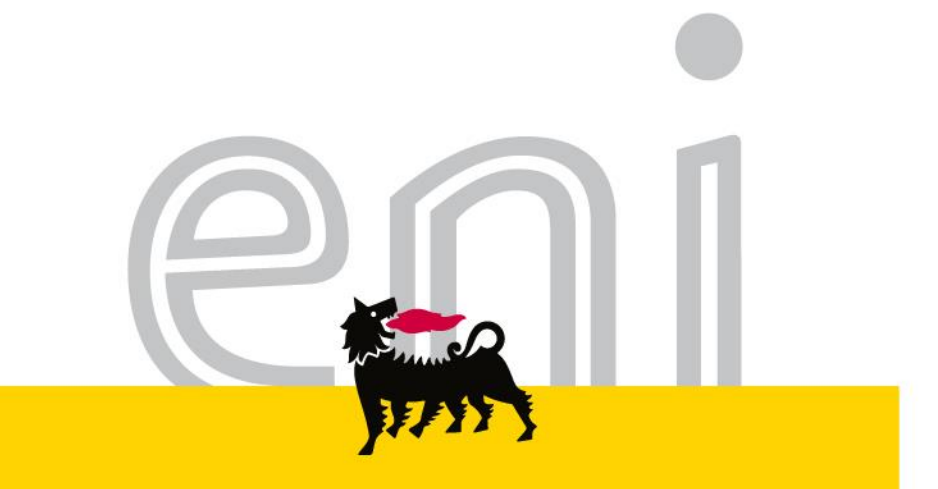

# e-Business Services

Gift Registry and Hospitality Registry Version 11/2016

eni.com

## Dear User,

the following handbook shows you how to use of Gift registry and Hospitality registry.

We suggest to spend some times reading the following pages for a better and simpler use of the service.

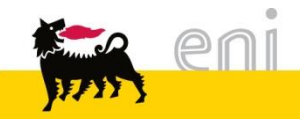

| <ul> <li>Gift Registry</li> <li>Hospitality Registry</li> <li>Exit from e-Procurement service</li> <li>Useful information</li> <li>Copyright and trademark</li> </ul> | • | Gift Registry and Hospitality Registry: introduction | 4  |
|----------------------------------------------------------------------------------------------------|---|------------------------------------------------------|----|
| <ul> <li>Hospitality Registry</li> <li>Exit from e-Procurement service</li> <li>Useful information</li> <li>Copyright and trademark</li> </ul>                        | • | Gift Registry                                        | 6  |
| <ul> <li>Exit from e-Procurement service 2</li> <li>Useful information 2</li> <li>Copyright and trademark 2</li> </ul>                                                | • | Hospitality Registry                                 | 14 |
| Useful information2Copyright and trademark2                                                                                                    | • | Exit from e-Procurement service                      | 24 |
| Copyright and trademark                                                                                                    | • | Useful information                                   | 25 |
|                                                                                                    | • | Copyright and trademark                              | 26 |

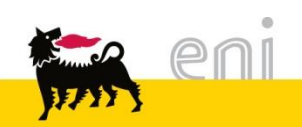

#### Gift Registry and Hospitality Registry: introduction

In compliance with the provisions of the Annex C "Gifts and Hospitality" to the MSG Anti-Corruption:

- Gifts made by the Company (Eni SpA and Subsidiaries) to third parties must be recorded in the Outbound Gifts Register. "Gifts" means:
  - promotional gifts, custom objects in the catalogue, usually of low cost (gadgets), suitable at events that contribute to disseminate and promote Eni's image and logo (trade fairs, conventions, team building events, workshops or similar events) that are offered to third-parties / participating personnel;
  - <u>institutional gifts</u>, custom objects in the catalog, with intrinsic economic value available to the top management distributed to third parties in institutional events;
  - <u>gift for specific projects or celebratory events</u>, objects with a particular focus on customization, not included in the catalog are characterized by the need to gifts *ad hoc*;

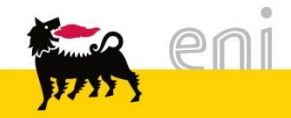

#### Gift Registry and Hospitality Registry: introduction

In compliance with the provisions of the Annex C "Gifts and Hospitality" to the MSG Anti-Corruption:

- <u>Hospitality</u> made by the Company (Eni spa and Eni Subsidiaries) in favour of third parties must be recorded in the **Outbound Hospitality Regster**.
- Hospitality made by the Company (Eni spa and Eni Subsidiaries) in favour of third parties are the expenses related to travel, hotel accommodation, lunch or evening meals, tickets or invitations to cultural events, the theatre or sports events offered by Eni to third parties, including Public Officials.

**NOTE:** Hospitality made by individual Eni employees in favour of third parties (or entertainment expenses) must not be recorded in the Outbound Hospitality Register

For any further details on the Outbound Gift and Hospitality Registers is possible to consult the Annex C to the Anti-Corruption MSG on Nemo's

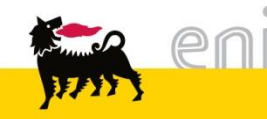

### Gift Registry

The gift registry allows user to record, search and export the assignment of gifts.

To open this registry, click on **Assignment Registry > Gift-promotional/institutional**.

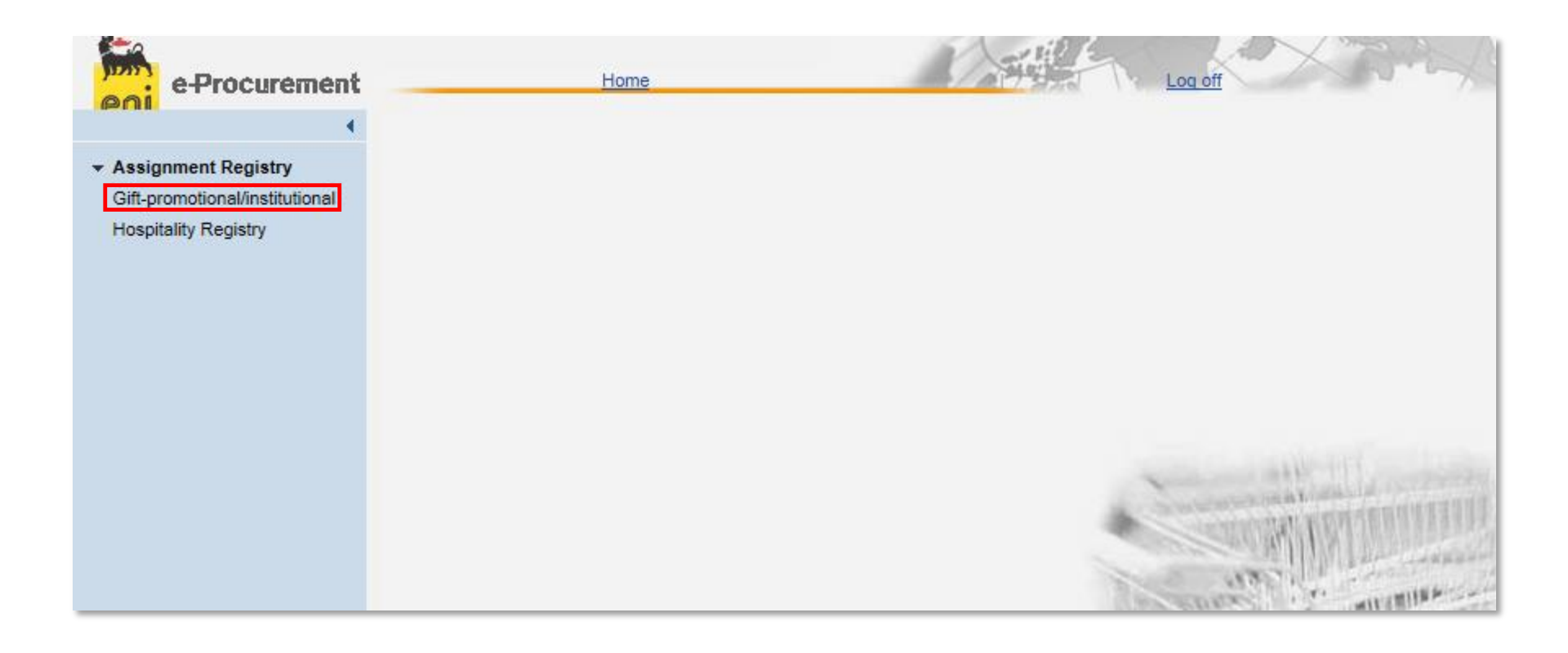

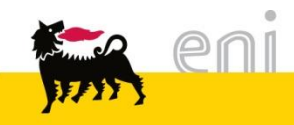

| Search Events                         |   |                     |          |                        |              |
|---------------------------------------|---|---------------------|----------|------------------------|--------------|
| Search Search Search                  |   |                     |          |                        |              |
| · · · · · · · · · · · · · · · · · · · |   |                     |          |                        |              |
| ID Event                              |   | Beneficiary Role    |          |                        |              |
| Event/Beneficiary                     |   | Sender Name         |          | Unit Value from        | 0,00 to 0,00 |
| Official                              | ~ | Sender Organization |          | Distribution Date from | 😨 to 🗳       |
| Organization Beneficiary              |   | Description Gift    |          | Event Status           | ~            |
| Country for Entity                    |   | Event Type          | <b>v</b> | Show also Deleted      |              |

• In the section '**Search Events**' it's possible to set the search filters.

 The research is <u>case insensitive</u> (there isn't differences between uppercase and downcase characters) and uses <u>partial key</u> (search the string inside the records).

-e.g. If you insert the string 'Rossi' in the field **Event/Beneficiary**, the research returns all records that contain the word Rossi (without differences between uppercase and downcase characters)

• To run the search, click on the button 'Search'; to clan all filters click on 'Clear filter'.

**Deleted Event:** normally results don't include the deleted events; to show also deleted events, insert a flag into '**Show also Deleted**'.

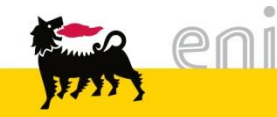

The results of research are shown in the area 'Registry':

| G | ift Re | gister             |            |                   |                                    |                     |                        |                             |                        |            |                    |                       |               |            |                  |            |                      |                 |     |
|---|--------|--------------------|------------|-------------------|------------------------------------|---------------------|------------------------|-----------------------------|------------------------|------------|--------------------|-----------------------|---------------|------------|------------------|------------|----------------------|-----------------|-----|
|   | Row    | visible: 20 🔽 on 1 | 🗸 📑 Add E  | vent 🔤 D          | ownload 🛛 🔽 Co                     | onfirm selectio     | n                      |                             |                        |            |                    |                       |               |            |                  |            |                      |                 |     |
|   |        |                    |            |                   |                                    | -                   |                        | -                           |                        |            |                    |                       |               |            |                  |            |                      | -               |     |
|   | \$     | Document Number 😓  | Event or A | Officer<br>Public | Entity<br>Beneficiary <sup>⊕</sup> | Entity<br>Country ⇒ | Beneficiary<br>Role  → | Sender<br>Name <sup>⊕</sup> | Sender<br>Organization | Client 🔤   | Mail<br>Client ⇔   | Gift<br>Description ⇒ | Event<br>Type | Currency 🖨 | Unitary<br>∀alue | Quantity 🖨 | Distribution<br>Date | Event<br>Status |     |
| Γ |        |                    |            |                   |                                    |                     |                        |                             |                        |            |                    |                       |               |            |                  |            |                      |                 |     |
|   |        | 17                 | John Smith |                   | ABC                                | Italia              | Manager                | UNIT A                      | Eni spa                | Paul Brown | paul.brown@eni.com | Pen                   | Institutional | EUR        | 1,00             | 50,00      | 30.09.2015           | Draft           | 2 🗎 |
|   | 2.2    | of 1 ⊻ ≚           |            |                   |                                    |                     |                        |                             |                        |            |                    |                       |               |            |                  |            |                      |                 |     |
|   |        |                    |            |                   |                                    |                     |                        |                             |                        |            |                    |                       |               |            |                  |            |                      |                 |     |

• The number of result pages are shown a the end of the list, in the left side.

| 💷 🚺 Da 6 💌 🔟 |
|--------------|
|--------------|

```
To switch to next page click on \boxed{\blacksquare}; to switch to the last page click on \boxed{\blacksquare}; to switch to the
```

 To sort in ascending or descending order, in accordance to the content of a particular field (e.g. Event or Beneficiary), click on the arrows near the label of the field.

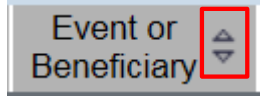

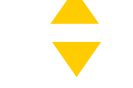

Ascending order Descending order

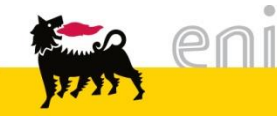

#### Gift Registry Result of research – Application of filter

 To filter the results in accordance to the content of one or more fields (e.g. Event or Beneficiary), write the value (o just a string with the simbol \*) in the rown below the column label and click on the button 'Enter' of the keyboard

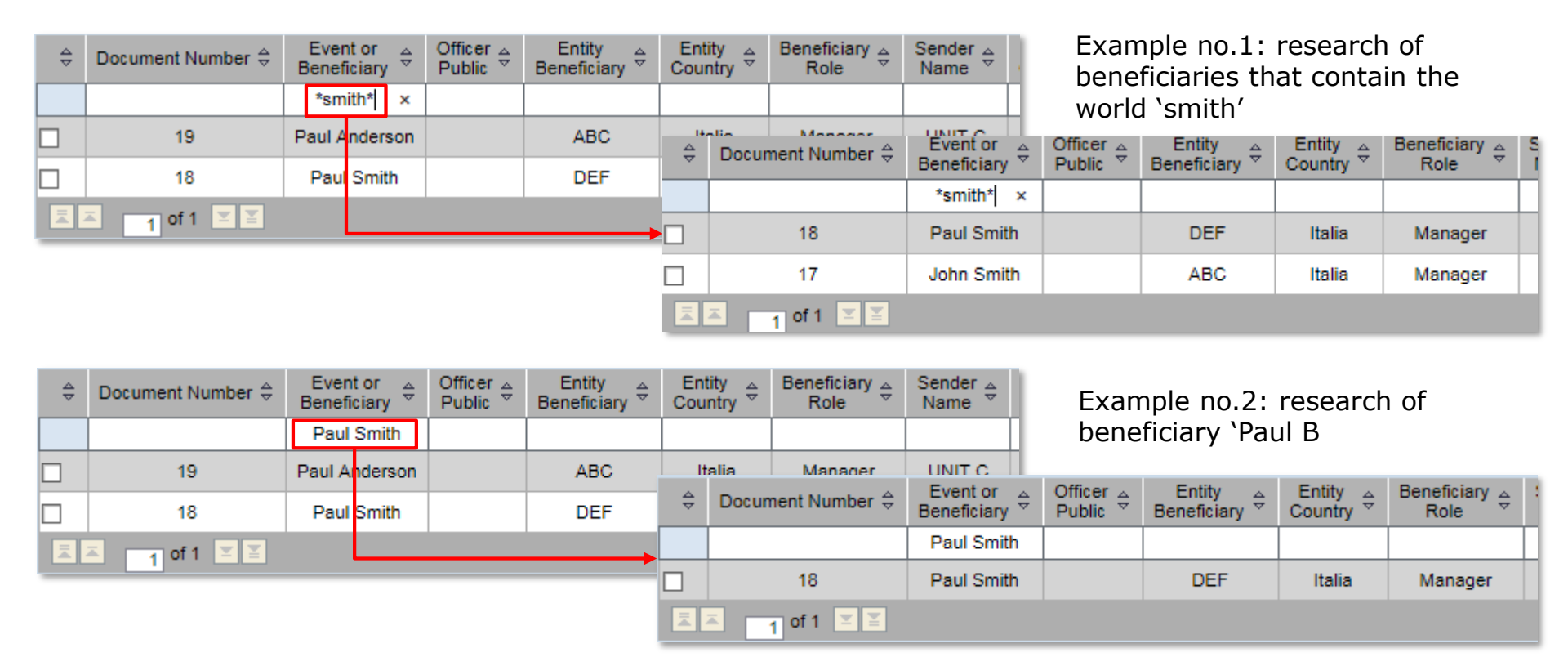

 To clean filters, delete the value in the rown and click on the button 'Enter' of the keyboard.

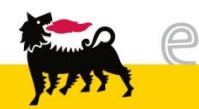

#### **Gift Registry** Result of research – Export

3

17 John Smith

#### To export the result of research, click on the button 'Download'.

Italia

ABC

Manager UNIT B

Manager UNIT A

| Search Events                                                                                                    |         |
|----------------------------------------------------------------------------------------------------|---------|
| Search Clear filter                                                                                                    |         |
| ID Event Beneficiary Role                                                                                                    |         |
| Event/Beneficiary smith × Sender Name Unit Value from 0,00 to                                                                                                    |         |
|                                                                                                    |         |
| Official Sender Organization Distribution Date from                                                                                                    |         |
| Organization Beneficiary Description Gift Event Status                                                                                                    |         |
| Country for Entity Event Type Show also Deleted                                                                                                    |         |
| Gift Register                                                                                                    |         |
| Row visible: 20 🗸 on 2 🗸 🖪 Add Event all Download 🗹 Confirm selection                                                                                                    |         |
|                                                                                                    |         |
| ⊕ Document Number      ⊕ Event or      Beneficiary     ⊕ Officer      ⊕ Public     ⊕ Entity     ⊕ Entity     ⊕ Entity     ⊕ Entity     ⊕ Country     ⊕ Beneficiary     ⊕ Beneficiary              | nt<br>e |
| Paul Smith                                                                                                    | ٦.      |
| 18       Paul Smith       DEF       Italia       Manager       UNIT B       Et Spa       Mark Johnson       mark.johnson@eni.com       Bag       Institution                                                                                                    | tic     |
| Do you want to open or save event_register_20151102_163952.csv (495 bytes) from test-ebusiness.eni.it? Open Save  Cancel                                                                                                    | ×       |
|                                                                                                    | _       |
| Image: Second second s                 |         |
| File Home Insert Page Layout Formulas Data Review View Developer                                                                                                    |         |
| $ \begin{array}{c c c c c c c c c c c c c c c c c c c $                                                                                                    | Au      |
| Paste<br>v Format Painter B I U v III v A A v E E E I III A Merge & Center III A Merge & Center IIII A Merge & Center III A Merge & Center IIII A Merge & Center III A Merge & Cen | Cle     |
| Clipboard 🗊 Font 🗊 Alignment 🗊 Number 🗊 Styles Cells                                                                                                    | 4       |
| B1 • ( fr Recipient or Event                                                                                                    |         |
| A B C D E F G H I J K L M N O P Q                                                                                                    |         |
| 2 18 Paul Smith DEF Italia Manager UNIT B Eni Spa Mark John mark.john Bag Institutior EUR 20 5 ########## Draft                                                                                                    | -1-     |

Eni Spa

Eni spa

Mark John mark.john Bag

Paul Brow paul.brow Pen

Institutior EUR

50 ######## Draft

1

#### Gift Registry Creation New Event

To create a new event, select the button 'Add Event':

| Gift Register<br>Row visible: 20 v on                      | 16 Add Event Download |                                                       |                                                             |              | - |
|------------------------------------------------------------|-----------------------|-------------------------------------------------------|-------------------------------------------------------------|--------------|---|
| Search 🦪 Clear filter                                      |                       |                                                       |                                                             |              |   |
| ID Event<br>Event/Beneficiary                              |                       | Beneficiary Role<br>Sender Name                       | ] Unit Value from                                           | 0,00 to 0,00 |   |
| Official<br>Organization Beneficiary<br>Country for Entity |                       | Sender Organization<br>Description Gift<br>Event Type | Distribution Date from<br>Event Status<br>Show also Deleted |              |   |

Fill in every field of the form. All fields are mandatory for the final confirmation of the event. When each field has been filled in, it's possible to:

- 1. Cancel the operation pressing button 'Close'.
- 2. Confirm the event with the button 'Save as definitive': in this case, once confirmed the event, it won't be changeable or deleteable by the employee. For the deletion of events already confirmed, please visit the section 'Deletion of event'.
- 3. To save a draft of the event, click on the button 'Save as draft': in this case, the draft will be available in the list of result in order to be edited, deleted or confirmed later.

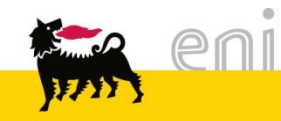

#### Gift Registry Change draft of events

Just events in status 'Draft' can be changed and/or deleted. This events are in the list of results and they are marked by the status 'Draft'.

| Ş | Document Number $\Leftrightarrow$ | Event or<br>Beneficiary ≑ | Officer<br>⊖ | Entity<br>Beneficiary ≑ | Entity<br>Country ≑ | Beneficiary<br>Role  ⇔ | Sender<br>Name | Sender<br>Organization ≑ | Client 👙      | Mail ⇔<br>Client      | Gift<br>Description ⇔ | Event<br>Type  ⇔ | Currency 🖨 | Unitary<br>∀alue | Quantity 🖨 | Distribution<br>Date  ⇔ | Event<br>Status |          |
|---|-----------------------------------|---------------------------|--------------|-------------------------|---------------------|------------------------|----------------|--------------------------|---------------|-----------------------|-----------------------|------------------|------------|------------------|------------|-------------------------|-----------------|----------|
|   |                                   |                           |              |                         |                     |                        |                |                          |               |                       |                       |                  |            |                  |            |                         |                 |          |
|   | 20                                | George Smith              |              | DEF                     | Italia              | Manager                | UNIT C         | Eni Spa                  | Mark Anderson | mark.anderson@eni.com | Trolley               | Institutional    | EUR        | 15,00            | 2,00       | 24.09.2015              | Draft           | <b>2</b> |
|   | 18                                | Paul Smith                |              | DEF                     | Italia              | Manager                | UNIT B         | Eni Spa                  | Mark Johnson  | mark.johnson@eni.com  | Bag                   | Institutional    | EUR        | 20,00            | 5,00       | 01.10.2015              | Draft           | 1        |
|   | 17                                | John Smith                |              | ABC                     | Italia              | Manager                | UNIT A         | Eni spa                  | Paul Brown    | paul.brown@eni.com    | Pen                   | Institutional    | EUR        | 1,00             | 50,00      | 30.09.2015              | Draft           | 2        |
|   | 1 of 1 🗵 🗵                        |                           |              |                         |                     |                        |                |                          |               |                       |                       |                  |            |                  |            |                         |                 |          |

To delete an event in status 'Draft', click on the icon 📔

To change the event in status 'Draft', click on the icon 🧪

To confirm an event in status 'Draft', there are two options:

- 1. Click on the icon 🧪 and then on the button 'Save as definitive'
- 2. Select the event to confirm, and click on ' Confirm selection'.

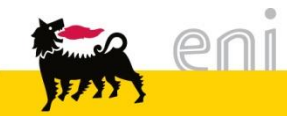

#### Gift Registry Deletion of Event

- The deletion of an event in status SAVED must be requested to the workgroup AM e-Business, with the autorization of the unit manager and with the specification of a valid justification. Workgroup AM e-Business will proceed to the deletion of the event, taking note of:
  - the justification of the deletion
  - the incident ID opened by the request of the user.

| Document Number $\doteqdot$ | Event or<br>Beneficiary ⇔ | Officer<br>⊖ Public | Entity<br>Beneficiary ≑ | Entity<br>Country ≑ | Beneficiary <sub>⇔</sub><br>Role | Sender<br>Sender<br>⇒ | Sender<br>Organization <sup>⊕</sup> | Client 👙      | Mail ⇔<br>Client      | Gift<br>Description <sup>⊕</sup> | Event<br>Type <sup>⊕</sup> | Currency 🖨 | Unitary<br>∀alue ≑ | Quantity 🖨 | Distribution<br>⇒ Date | Event<br>Status <sup>⊕</sup> | RdS ≑          | Delete<br>Motivation ⇔ |
|-----------------------------|---------------------------|---------------------|-------------------------|---------------------|----------------------------------|-----------------------|-------------------------------------|---------------|-----------------------|----------------------------------|----------------------------|------------|--------------------|------------|------------------------|------------------------------|----------------|------------------------|
|                             |                           |                     |                         |                     |                                  |                       |                                     |               |                       |                                  |                            |            |                    |            |                        |                              |                |                        |
| 20                          | George Smith              |                     | DEF                     | Italia              | Manager                          | UNIT C                | Eni Spa                             | Mark Anderson | mark.anderson@eni.com | Trolley                          | Institutiona               | I EUR      | 15,00              | 2,00       | 24.09.2015             | Deleted                      | IM000001472985 | Wrong Beneficiary      |
|                             | : 1                       |                     |                         |                     |                                  |                       |                                     |               |                       |                                  |                            |            |                    |            |                        |                              |                |                        |

 GdL AM e-Business deleted the event above, inserting such as 'RdS' the incident ID (IM000001472985) and such as 'Delete Motivation' the justification of the user that required the deletion (Wrong Beneficiary).

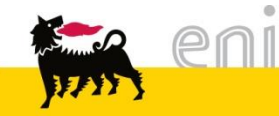

#### Hospitality Registry

The Hospitality Registry allows to insert, research and export records about all events of hospitality organized by the unit, management o society.

To open this registry, click on the entry **Assigment Registry > Hospitality Registry**.

| e-Procurement                                                                   | Home Log off                                                                                                    |
|---------------------------------------------------------------------------------|----------------------------------------------------------------------------------------------------|
| 4                                                                               | Search Events                                                                                                    |
| <ul> <li>Assignment Registry</li> <li>Gift-promotional/institutional</li> </ul> | Search Clear filter                                                                                                    |
| Hospitality Registry                                                            | ID Event Start Date from T                                                                                                    |
|                                                                                 | Event End Date from To To                                                                                                    |
|                                                                                 | Type Guest                                                                                                    |
|                                                                                 | ACLSU V Official                                                                                                    |
|                                                                                 | Place Company/Entity Organiser                                                                                                    |
|                                                                                 |                                                                                                    |
|                                                                                 | Hospitality register                                                                                                    |
|                                                                                 | Row visible: 20 🗸 on 0 🗸 🖬 Add Event 💷 Download                                                                                             |
|                                                                                 | Document Number ÷     Event ÷     Event ÷     ACLSU ÷     Place ÷     Start Event ÷     End Event ÷     Officer ÷     Guests ÷     Guests ÷ |
|                                                                                 |                                                                                                    |
|                                                                                 | The table does not contain any entries                                                                                                    |
|                                                                                 |                                                                                                    |
|                                                                                 |                                                                                                    |
|                                                                                 |                                                                                                    |

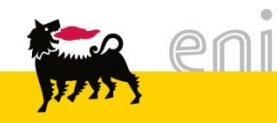

| Search Events                               |                                                                                   |                                                                                                    |              |  |
|---------------------------------------------|-----------------------------------------------------------------------------------|----------------------------------------------------------------------------------------------------|--------------|--|
| 😰 Search 🛛 💞 Clear filter                   |                                                                                   |                                                                                                    |              |  |
| ID Event<br>Event<br>Type<br>ACLSU<br>Place | Start Date from<br>End Date from<br>Guest<br>Official<br>Company/Entity Organiser | Treatments Hospitality Delivered<br>Cost from<br>Destination Cost<br>Event Status<br>Show also Deleted | 0,00 to 0,00 |  |

- In the section '**Search Events**' it's possible to set the filter of research.
- The research is <u>case insensitive</u> (there isn't differences between uppercase and downcase characters) and uses <u>partial key</u> (search the string inside the records).

-E.g. Insert such filter 'Meeting' in the field **Event**, the research returns all records that contain the word meeting (without differences between uppercase and downcase characters)

• To run the search, click on the button 'Search'; to clan all filters click on 'Clear filter'.

**Deleted Event:** normally results don't include the deleted events; to show also deleted events, insert a flag into '**Show also Deleted**'.

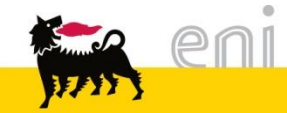

The result of the research are shown in the area Hospitality Registry:

| Hos | ospitality register                                                  |                   |         |                 |         |         |                  |            |          |        |          |           |               |            |                    |                       |            |        |          |          |  |
|-----|----------------------------------------------------------------------|-------------------|---------|-----------------|---------|---------|------------------|------------|----------|--------|----------|-----------|---------------|------------|--------------------|-----------------------|------------|--------|----------|----------|--|
| R   | Row visible: 20 🔽 on 11 🗸 📑 Add Event 🔐 Download 📝 Confirm selection |                   |         |                 |         |         |                  |            |          |        |          |           |               |            |                    |                       |            |        |          |          |  |
|     |                                                                      |                   |         |                 |         |         |                  |            |          |        |          |           |               |            |                    |                       |            |        |          |          |  |
|     | Ş                                                                    | Document Number 👙 | Event 🔤 | Event<br>Type ⇒ | ACLSU 🔤 | Place 🔤 | Date Start Event | Date +     | Public ÷ | Number | Guests 🖨 | Organizer | Person/Unit 👙 | Client 🗘   | Client 🕀           | Hospitality Delivered | Currency 🖨 | Cost 🔤 | Cost     | Status 🕀 |  |
|     |                                                                      |                   |         |                 |         |         |                  |            |          |        |          |           |               |            |                    |                       |            |        |          |          |  |
|     |                                                                      | 19                | Meeting | Meeting         | Yes     | Rome    | 15.10.2015       | 16.10.2015 | Yes      | 2      | - 22     | Eni Spa   | UNIT A        | Will Smith | will.smith@eni.com | Hotel                 | EUR        | 200,00 | CDC 1234 | Draft    |  |
|     |                                                                      | 1 of 1 🗵 🖺        |         |                 |         |         |                  |            |          |        |          |           |               |            |                    |                       |            |        |          |          |  |
|     |                                                                      |                   |         |                 |         |         |                  |            |          |        |          |           |               |            |                    |                       |            |        |          |          |  |

• The number of result pages are shown a the end of the list, in the left side.

| <b>Z</b> | 1 Da 6 | ¥ ¥ |
|----------|--------|-----|
|          |        |     |

```
To switch to next page click on \boxed{\mathbf{z}}; to switch to the last page click on \boxed{\mathbf{z}}.
```

 To sort in ascending or descending order, in accordance to the content of a particular field (e.g. Event or Beneficiary), click on the arrows near the label of the field.

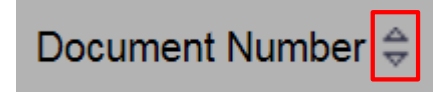

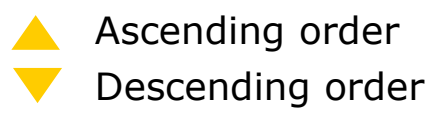

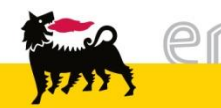

#### Hospitality Registry Results of research – Application Filter

 To filter the results in accordance to the content of one or more fields (e.g. Place), write the value (o just a piece with the simbol \*) in the rown below the column label and click on the button 'Enter' of the keyboard.

| ÷ | Document Number $\Leftrightarrow$ | Event 👙 | Event<br>Type | ACLSU 🔤  | Place 🕀  | Start Eve<br>Date |               |         |          |                        |                |  |  |  |  |
|---|-----------------------------------|---------|---------------|----------|----------|-------------------|---------------|---------|----------|------------------------|----------------|--|--|--|--|
|   |                                   |         |               |          | *Milano* |                   |               |         |          |                        |                |  |  |  |  |
|   | 14                                | Meeting | Meeting       | Yes      | Milano   | 09.07.2           |               |         |          |                        |                |  |  |  |  |
|   | 13                                | Meeting | Meeting       | Yes      | Roma     | 15.07.2           |               |         | Evampl   | o. Rocoar              | Posoarch the   |  |  |  |  |
|   | 10                                | Meeting | Meeting       | Yes      | Genova   | 24.03.2           |               |         | 'Milano' | $\alpha'$              |                |  |  |  |  |
|   | 7                                 | Meeting | Meeting       | Yes      | Milano   | 23.03.2           |               |         |          |                        |                |  |  |  |  |
|   | 6                                 | Meeting | Meeting       | Yes      | Milano   | 24.03.2           |               |         |          |                        |                |  |  |  |  |
|   | 1 of 1 🗵 🗵                        |         |               |          |          |                   |               |         |          |                        |                |  |  |  |  |
|   |                                   |         |               |          |          |                   |               |         |          |                        |                |  |  |  |  |
|   |                                   |         | ÷             | Document | Number 👙 | Event 👙           | Event<br>Type | ACLSU 👙 | Place 🜲  | Start Event<br>Date  ⇔ | End Ev<br>Date |  |  |  |  |
|   |                                   |         |               |          |          |                   |               |         | *Milano* |                        |                |  |  |  |  |
|   |                                   |         |               | 1        | 4        | Meeting           | Meeting       | Yes     | Milano   | 09.07.2015             | 15.07.:        |  |  |  |  |
|   |                                   |         |               | 7        | 7        | Meeting           | Meeting       | Yes     | Milano   | 23.03.2015             | 24.03.:        |  |  |  |  |
|   |                                   |         |               | 6        | 3        | Meeting           | Meeting       | Yes     | Milano   | 24.03.2015             | 24.03.:        |  |  |  |  |
|   |                                   |         |               |          |          |                   |               |         |          |                        |                |  |  |  |  |

 To clean filters, delete the value in the row and click on the button 'Enter' of the keyboard.

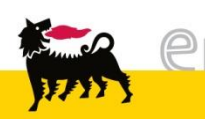

#### Hospitality Registry Result of research – Application of filter

#### To export the result of research, click on the button 'Download'.

| Search                              | n Events                                                              |                   |                            |                |                   |                                  |                     |                |                               |                  |                                      |               |               |                 |          |            |
|-------------------------------------|-----------------------------------------------------------------------|-------------------|----------------------------|----------------|-------------------|----------------------------------|---------------------|----------------|-------------------------------|------------------|--------------------------------------|---------------|---------------|-----------------|----------|------------|
| p s                                 | Search 🛛 🛷 Clear filter                                               | ]                 |                            |                |                   |                                  |                     |                |                               |                  |                                      |               |               |                 |          |            |
| ID E                                | Event Meeting                                                         |                   |                            |                | Start<br>End      | Date from                        | 0                   | iz to          | 5                             | Treatments       | s Hospitality Delivered<br>Cost fron | d catering    | 0,00 to       | 0,00            |          |            |
|                                     | Туре                                                                  |                   |                            |                |                   | Guest                            |                     |                |                               |                  | Destination Cos                      | t             |               |                 |          |            |
| AC                                  | CLSU yes 🗸                                                            |                   |                            |                |                   | Official                         | ~                   |                |                               |                  | Event Statu                          | s             | $\overline{}$ |                 |          | - 1        |
| Place Company/Entity Organiser Show |                                                                       |                   |                            |                |                   |                                  |                     |                |                               |                  |                                      |               |               |                 |          |            |
| Hospit                              | Hospitality register                                                  |                   |                            |                |                   |                                  |                     |                |                               |                  |                                      |               |               |                 |          |            |
| Row                                 | Row visible: 20 🔽 on 5 🖂 📑 Add Event 🚉 Download 1 🖉 Confirm selection |                   |                            |                |                   |                                  |                     |                |                               |                  |                                      |               |               |                 |          |            |
| ⇔                                   | Document Number 🖨                                                     | Event ≑           | Event<br>Type <sup>⊕</sup> | ACLSU 🖨        | Place 🕏           | Start Event <sub>⇔</sub><br>Date | End Event<br>Date ⇒ | Officer<br>⊖   | Guests<br>Number <sup>⇔</sup> | Guests ≑         | Company/Entity ☆<br>Organizer ♡      | Person/Unit ≑ | Client 🕀      | Mail<br>Client  | ÷        | T<br>Hospi |
|                                     |                                                                       |                   |                            |                | *Milano*          |                                  |                     |                |                               |                  |                                      |               |               |                 |          |            |
|                                     | 14                                                                    | Meeting           | Meeting Meeting Y          |                | Yes Milano 09.07. |                                  | 15.07.2015          | Yes            | 2                             |                  | 鼗 eni                                |               | Mario Rossi   | mario.rossi@e   | eni.com  |            |
|                                     | 7                                                                     | Meeting Meeting Y |                            | Yes            | Milano 23.03.20   |                                  | 24.03.2015          | Yes            | 2                             | -                | Support Functions                    | UNITB         | Mario Rossi   | Mario.Rossi@    | eni.com  |            |
|                                     | 6                                                                     | Meeting           | Meeting                    | Yes            | Milano            | 24.03.2015                       | 24.03.2015          | Yes            | 1                             | 22               | Support Functions                    | UNITB         | Giovanni Noli | giovanni.noli@  | eni.com  |            |
|                                     | Do you                                                                | want to o         | pen or sav                 | /e hospital    | ity_registe       | r_20151102_                      | _180311.csv         | (3,33 KB) fro  | m <b>test-eb</b>              | usiness.eni.i    | it?                                  | Open          | Save 🖣        | Cancel          | ×        |            |
|                                     |                                                                       |                   |                            |                |                   |                                  |                     |                |                               |                  |                                      |               |               |                 |          |            |
| 🗶   🛃 🤘                             | 9 - (≅ -  ∓                                                           |                   |                            |                |                   |                                  |                     |                | hospitali                     | ty_register_2015 | 51102_180311.csv - Mie               | crosoft Excel |               |                 |          |            |
| File                                | Home Insert                                                           | Page Layout       | Formul                     | as Data        | Review            | View De                          | veloper             |                |                               |                  |                                      |               |               |                 |          |            |
| r 4                                 | Cut Calib                                                             | ri                | × 11 ×                     | A _ A =        | = =               | ≫r• 📑 Wra                        | ap Text             | General        | Ŧ                             | ≤₹               | Normal                               | Bad           | Good          | Net             | utral    | -          |
| Paste                               | Copy *                                                                | <u> </u>          | 🛄 🖌 🔕 -                    | • <u>A</u> • 🔳 |                   | 📰 📰 🔤 Mer                        | rge & Center 🔻      | ∰-%,           | €.0 .00<br>.00 €.0            | Conditional      | Format Calculation                   | h Check (     | Cell Explai   | natory Inp      | ut       | - <u>-</u> |
| Clip                                | oboard 5                                                              | For               | nt                         | 5              |                   | Alignment                        | G.                  | Number         | - G                           | Formatting * a   | s Table *                            | Sty           | les           |                 |          |            |
|                                     | A1 - (=                                                               | $f_x$             |                            |                |                   |                                  |                     |                |                               |                  |                                      |               |               |                 |          |            |
| A                                   | A B (                                                                 | с с               | ) E                        | F              | G                 | Н                                | I                   | J K            | L                             | М                | N O                                  | Р             | Q F           | R S             | Т        | 1          |
| 1                                   | Event type                                                            | ACLS              | U Place                    | start I        | Date End Da       | ate Public Off                   | Guests Nu Firs      | st name Last r | name Entity                   | Affi Country     | E Role Treatm                        | en Currency   | Value Publi   | ic Off Company, | Person/l | Jr Clier   |
| 2                                   | 10 Meeting Mee                                                        | ting Yes          | Geno                       | va #####       | ****              | ###                              | 2 Gio               | vanni Verd     | DBG                           | Roma             | Manager Alberg                       | o EUR         | 500           | Support F       | UNIDD    | Giov       |
| 3                                   | 10 Meeting Mee                                                        | ting Yes          | Geno                       | va #####       | ****              | ***                              | 2 Gio               | vanni Verd     | DBG                           | Roma             | Manager Taxi                         | EUR           | 200           | Support F       | UNIDD    | Giov       |

18

#### Hospitality Registry Creation New Event

To create a new event, use the button 'Add Event'

| Hos                                    | pitality register                                             |                                  |                 |                  |       |  |  |  |  |  |  |  |  |  |  |
|----------------------------------------|---------------------------------------------------------------|----------------------------------|-----------------|------------------|-------|--|--|--|--|--|--|--|--|--|--|
| Ro                                     | Row visible: 20 v on 0 Add Event B Download Confirm selection |                                  |                 |                  |       |  |  |  |  |  |  |  |  |  |  |
| Add New Event                          |                                                               |                                  |                 |                  |       |  |  |  |  |  |  |  |  |  |  |
| Save as draft Save as definitive Close |                                                               |                                  |                 |                  |       |  |  |  |  |  |  |  |  |  |  |
| Event                                  |                                                               |                                  |                 | Cost             |       |  |  |  |  |  |  |  |  |  |  |
| Name                                   |                                                               | Guests Number                    | 0 🚜 Guests List | Currency         | EUR 🗸 |  |  |  |  |  |  |  |  |  |  |
| Туре                                   |                                                               | Company/Entity Organizer         |                 | Value            | 0,00  |  |  |  |  |  |  |  |  |  |  |
| ACLSU                                  |                                                               | Person/Unit                      |                 | Destination Type | ✓     |  |  |  |  |  |  |  |  |  |  |
| Place                                  |                                                               | Client                           |                 | Destination      |       |  |  |  |  |  |  |  |  |  |  |
| Start Date                             |                                                               | Mail Client                      |                 |                  |       |  |  |  |  |  |  |  |  |  |  |
| End Date                               | E7                                                            | Treatments Hospitality Delivered |                 |                  |       |  |  |  |  |  |  |  |  |  |  |

Fill in every field of the form.

When each field has been filled in, it's possible to:

- 1. Cancel the operation pressing button 'Close'
- 2. Confirm the event with the button 'Save as definitive': in this case, once confirmed the event, it won't be changeable or deleteable by the employee. For the deletion of events already confirmed, please visit the section 'Deletion of event'.
- 3. To save a draft of the event, click on the button 'Save as draft': in this case, the draft will be available in the list of result in order to be edited, deleted or confirmed later.

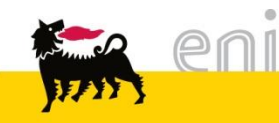

#### Hospitality Registry Creation New Event

| Add New Event                                                     | :                                                        |                |                                                                                                    |   |            |                |                                                              |               |                |
|-------------------------------------------------------------------|----------------------------------------------------------|----------------|----------------------------------------------------------------------------------------------------|---|------------|----------------|--------------------------------------------------------------|---------------|----------------|
| 🔏 Save as dr                                                      | aft 🔚 Save as defi                                       | nitive 🔀 Close |                                                                                                    |   |            |                |                                                              |               |                |
| Event<br>Name<br>Type<br>ACLSU<br>Place<br>Start Date<br>End Date | Meeting<br>Meeting<br>Milano<br>20.10.2015<br>21.10.2015 |                | Guests Number<br>Company/Entity Organizer<br>Person/Unit<br>Client<br>Mail Client<br>Treatments Hospitality Delivered |   | 2 × Guests | s List         | Cost<br>Currency<br>Value<br>Destination Type<br>Destination | EUR V<br>0,00 | ]              |
| Add New E                                                         | vent - Guests List                                       | t              |                                                                                                    | Ļ |            |                |                                                              |               | =              |
| Save Save                                                         | and Close 🛛 🔚 Sa                                         | we 🛛 Close     |                                                                                                    |   |            |                |                                                              |               |                |
| Guests                                                            | Number 2                                                 |                |                                                                                                    |   |            |                |                                                              |               |                |
|                                                                   | First name                                               | Last name      | Entity Affiliation                                                                                                    |   |            | Country Entity |                                                              | Role          | Public Officer |
|                                                                   |                                                          |                |                                                                                                    |   |            |                |                                                              |               |                |
|                                                                   |                                                          |                |                                                                                                    |   |            |                |                                                              |               |                |
| _                                                                 | · · · · · ·                                              |                |                                                                                                    |   |            |                |                                                              |               |                |

In the field 'Guests Number', insert the number of guests of the event and click on the button Guests List. Another mask allows you to insert the information about guests. Once completed, click on 'Save'.

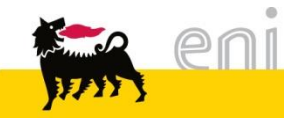

#### Hospitality Registry Creation New Event

|          | Add New Event - Gue        | sts List      |                    |                |          | [              |      |
|----------|----------------------------|---------------|--------------------|----------------|----------|----------------|------|
|          | Save and Close             | 📕 Save 🔀 Clos | se                 |                |          |                |      |
|          | Guests Number              | 2             |                    |                |          |                |      |
|          | First name                 | Last name     | Entity Affiliation | Country Entity | Role     | Public Officer |      |
|          | Bill                       | White         | ABC                | Italia         | Manager  |                |      |
|          | Jo                         | Black         | ABC                | Italia         | Manager  |                |      |
|          |                            |               |                    |                |          |                | _    |
| d New E  | vent - Guests list - Costs |               |                    | •              |          |                |      |
| Save :   | and Close 🔚 Save 🛛 🗙 Cl    | ose           |                    |                |          |                |      |
| Partecij | pant Bill White            |               |                    |                |          |                | Cost |
|          |                            |               | Treatment          |                | Currency | Value          |      |
|          |                            |               |                    |                | EUR      | 0,00           |      |

If you click on the icon 🔚 , a new mask with some details about treatments will open. It's necessary to specifiy the 'Treatment' and the related 'Value' for each guest.

To add more treatement for the same guest, click on the button `+ Cost'. To delete it, click on the icon  $\widehat{m}$ .

**NOTE**: The total values of the treatments (sum of the treatments specified for every guest) must be equal or smaller than the total value of the event specified in the first mask (slide 17). If this condition is not satisfied, an error message will be displayed.

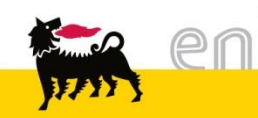

A

#### Hospitality Registry Change draft of events

Just drafts can be edit and/or delete. This events are included in the list of results and are mark by the status 'Draft'.

| Hos | lospitality register                                                  |         |                            |         |         |                                  |                   |                                |                               |           |                                  |               |            |                    |                                       | _          |        |                        |                   |  |
|-----|-----------------------------------------------------------------------|---------|----------------------------|---------|---------|----------------------------------|-------------------|--------------------------------|-------------------------------|-----------|----------------------------------|---------------|------------|--------------------|---------------------------------------|------------|--------|------------------------|-------------------|--|
| Ro  | Row visible: 20 🔽 on 1 🔽 🚦 Add Event all Download 💟 Confirm selection |         |                            |         |         |                                  |                   |                                |                               |           |                                  |               |            |                    |                                       |            |        |                        |                   |  |
| 4   | Document Number 🕀                                                     | Event 🛱 | Event<br>Type <sup>⊕</sup> | ACLSU 🗘 | Place ≑ | Start Event <sub>⇔</sub><br>Date | End Event<br>Date | Officer<br>Public <sup>⊕</sup> | Guests<br>Number <sup>⊕</sup> | Guests 🖨  | Company/Entity<br>⊖<br>Organizer | Person/Unit ≑ | Client 🔤   | Mail<br>Client  ⇔  | Treatments ⇔<br>Hospitality Delivered | Currency 🖨 | Cost ≑ | Destination<br>Cost  ⇔ | Event<br>Status ⇒ |  |
|     | 19                                                                    | Meeting | Meeting                    | Yes     | Rome    | 15.10.2015                       | 16.10.2015        | Yes                            | 2                             | <b>44</b> | Eni Spa                          | UNIT A        | Will Smith | will.smith@eni.com | Hotel                                 | EUR        | 200,00 | CDC 1234               | Draft             |  |
| E   | ▲ 1 of 1 ▼ ₹                                                          |         |                            |         |         |                                  |                   |                                |                               |           |                                  |               |            |                    |                                       |            |        |                        |                   |  |

To delete an event in status 'Draft', click on the icon f'To change the event in status 'Draft', click on the icon  $\checkmark$ 

To confirm an event in status 'Draft', it will be two options:

- 1. Click on the icon 🧪 and on the button 'Save as definitive'
- 2. Select the event to confirm and click on ' Confirm selection'.

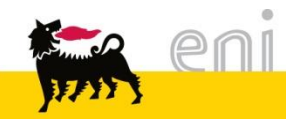

#### Hospitality Registry Deletion of event

- The deletion of an event in status SAVED must be asked to the GdL AM e-Business, with the autorization of the unit manager and insert a valid justification. GdL AM e-Business will be proceed to the deletion of the event, taking note of:
  - the justification of the deletion

| lospitality register | pitality register                                                   |               |         |         |                     |                      |              |                               |          |                                  |               |            |                    |                                                  |            | Ē      |                        |                   |       |                                   |   |
|----------------------|---------------------------------------------------------------------|---------------|---------|---------|---------------------|----------------------|--------------|-------------------------------|----------|----------------------------------|---------------|------------|--------------------|--------------------------------------------------|------------|--------|------------------------|-------------------|-------|-----------------------------------|---|
| Row visible: 20 💌    | ow visible: 20 🔽 on 1 🔽 👔 Add Event an Download 🜠 Confirm selection |               |         |         |                     |                      |              |                               |          |                                  |               |            |                    |                                                  |            |        |                        |                   |       |                                   |   |
|                      |                                                                     |               |         |         |                     |                      |              |                               |          |                                  |               |            |                    |                                                  |            |        |                        |                   |       |                                   |   |
| Document Number 🕀    | Event 🖨                                                             | Event<br>Type | ACLSU ≑ | Place 👙 | Start Event<br>Date | End Event<br>Date  ⇔ | Officer<br>⊖ | Guests<br>Number <sup>⊕</sup> | Guests ≑ | Company/Entity<br>⊖<br>Organizer | Person/Unit 👙 | Client 🖨   | Mail<br>Client ⇔   | Treatments<br>Hospitality Delivered <sup>⇔</sup> | Currency 🖨 | Cost ≑ | Destination<br>Cost  ⇔ | Event<br>Status ≑ | RdS ≑ | Delete<br>Motivation <sup>⊕</sup> |   |
|                      |                                                                     |               |         |         |                     |                      |              |                               |          |                                  |               |            |                    |                                                  |            |        |                        |                   |       |                                   | 1 |
| 19                   | Meeting                                                             | Meeting       | Yes     | Rome    | 15.10.2015          | 16.10.2015           | Yes          | 2                             | 2        | Eni Spa                          | UNIT A        | Will Smith | will.smith@eni.com | Hotel                                            | EUR        | 200,00 | CDC 1234               | Deleted           | 12345 | Wrong value                       |   |
|                      |                                                                     |               |         |         |                     |                      |              |                               |          |                                  |               |            |                    |                                                  |            |        |                        |                   |       |                                   |   |
|                      |                                                                     |               |         |         |                     |                      |              |                               |          |                                  |               |            |                    |                                                  |            |        |                        |                   |       |                                   |   |

- the incident ID opened by the request of the user.

 GdL AM e-Business deleted the event above, inserting such as 'RdS' the incident ID (12345) and such as 'Wrong value' the justification of the user that required the deletion (Wrong Value).

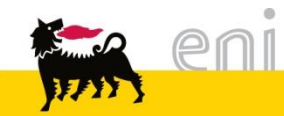

#### Exit from e-Procurement Service

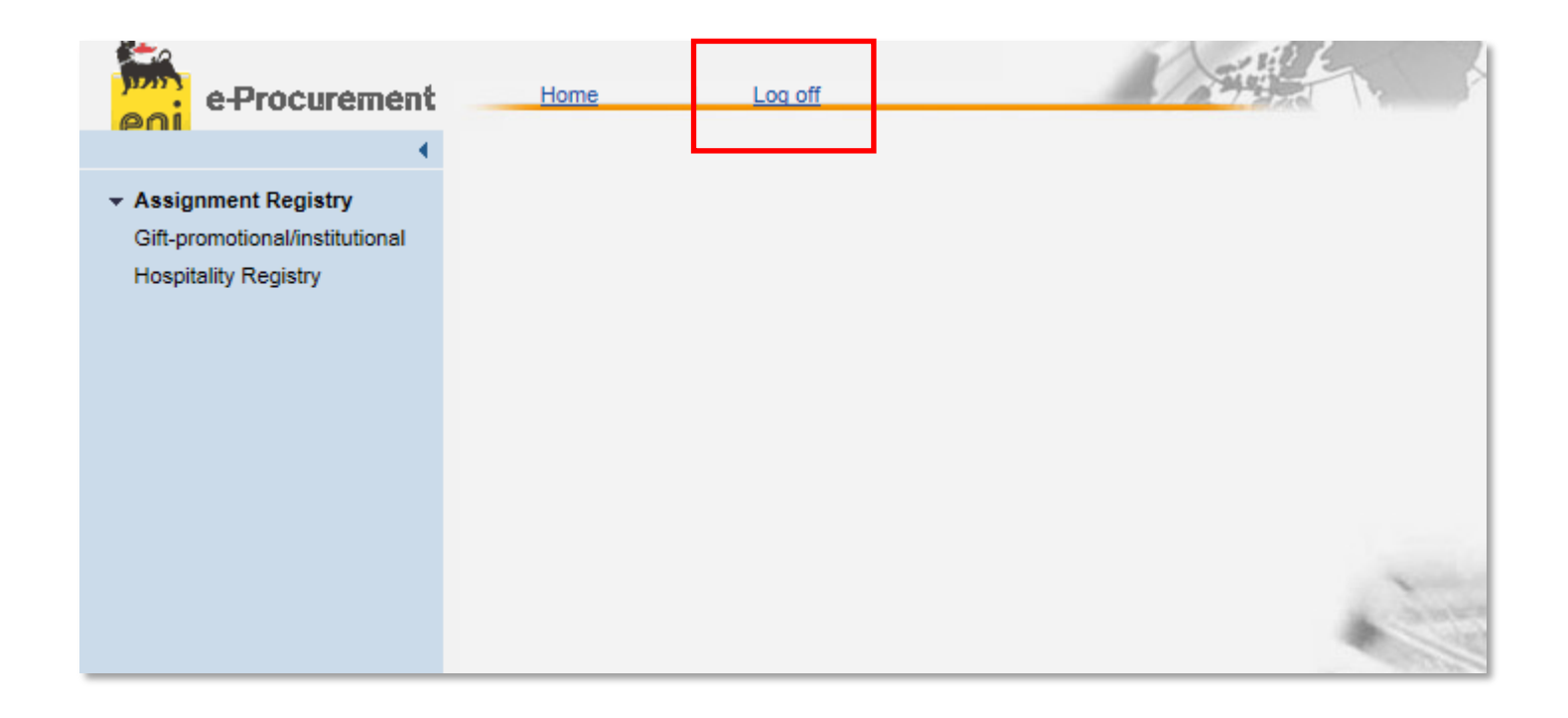

To exit from the e-Procurement Service, it's necessary to:

- Click on the button Logoff
- Don't click on the button

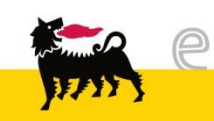

For information and support please call the e-Business Service

Contact Center available both by telephone and via e-mail.

Please find our support contact details and working times on the Eni Service portal.

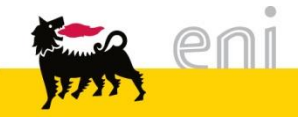

# The contents of this manual is for informational purposes only and for private consultation.

It may not be reproduced for commercial purposes.

For Copyright and Trademark see the Service Portal.

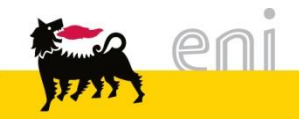